# Návod pro zprovoznění boxu.

# 1. Zapojení

**UPOZORNĚNÍ:** Přesto, že je instalace zařízení velmi jednoduchá, doporučujeme svěřit ji kvalifikované osobě oprávněné k instalaci elektrozařízení podle vyhlášky č. 50 § 6 (osoba znalá).

Otevřete černou instalační krabici (umístěna v horní části boxu).

IN = vstup – zde zapojte přívod 230 V dle obrázku níže.

OUT = výstup – v základu již připojeno k trafu.

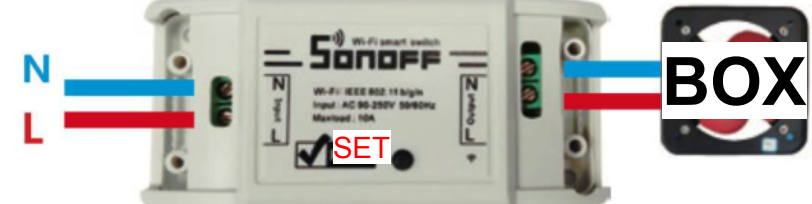

Připojte zařízení k napájení 230V.

2. Aplikace

**Stáhněte** si aplikaci eWeLink do svého telefonu. Po instalaci aplikace je nutné **vytvořit účet** (zaregistrovat se) pomocí emailové adresy, která bude následně ověřena. Aplikaci je po instalaci možné přepnout do **Českého jazyka**.

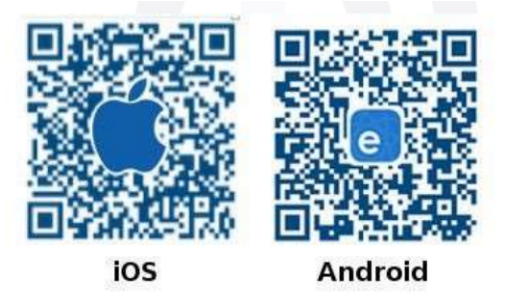

3. Spárování boxu s aplikací

#### Koukněte na náš videonávod je to snadné. <u>www.youtube.com/@BoxNaBaliky</u>

**Než začnete párovat aplikaci s boxem zkontrolujte** že Váš mobilní telefon je připojen k 2,4GHz síti Wi-Fi kterou bude následně box využívat pro svůj provoz.

- 1. Spusťte aplikaci eWeLink ve svém telefonu.
- Na přijímači Wifi (v černé krabici) stiskněte a podržte tlačítko SET po dobu 7 sekund, dokud LED dioda nezačne rychle a pravidelně blikat.
- 3. V aplikaci eWeLink klepněte na ikonu "+".
- 4. Vyberte režim párování.
- 5. Zadejte heslo k Vaší Wi-Fi síti.
- 6. Po nalezení WiFi modulu klikněte přidat a následně (body 7 a 8) postupujte dle zobrazeného návodu.
- 7. Připojíte se k vytvořené WiFi síti párovaného modulu (ITEAD...) HESLO: 12345678
- 8. Vrátíte se do aplikace eWeLink a ta dokončí nastavení přijímače.
- 9. Pojmenujte své zařízení (doporučuji pojmenovat zařízení BOX pro následné pohodlné ovládání hlasem).
- 10. Na přijímači Wifi (v černé krabici) se rozsvítí kontrolka Wi-Fi, zařízení je nyní online a připraveno k použití.
- 11. V aplikaci eWeLink najděte zařízení které jste právě připojil (bude mít Vámi daný název tedy "box") a otevřete ho (zmáčknete na nápis BOX). V pravém horním rohu zmáčkněte 3 tečky a v nastavení zařízení najděte volbu "Nastavení zpožděného vypnutí" V prvním řádku paněte přepínač na ON a pak tuto volbu uložte v pravém horním rohu aplikace.
- 12. Vše je připraveno k použití. Nyní lze box ovládat odkudkoliv pomocí aplikace eWeLink. Po kliknutí na přepínač u zařízení na hlavní obrazovce eWeLink se box otevře.

## 4. Jak propojit eWeLink s Google HOME hlasové ovládání.

Nejsnazší způsob je ukázán na tomto jednoduchém videu: <u>https://www.youtube.com/watch?v=iqfSmalGRXY</u> Po propojení služeb je možné ovládat otevírání boxu hlasem. Tedy vyslovíte "Hey google" nebo "Ok google" a následně "open box" nebo "turn on box". Box bude otevřen téměř okamžitě.

## 5. Nouzové otevření boxu bez proudu a WiFi

Pokud z nějakého důvodu dojde k poruše na zámku boxu, trafu nebo přijímači a nepůjde otevřít box standardně, box lze otevřít i mechanicky. Budete potřebovat pouze klíč o velikosti 7. Klíčem vytočte tři šrouby které drží pouzdro zámku ve své poloze. Tyto šrouby naleznete dole pod boxem (pokud má box dvě otevíratelná křídla) nebo z boku boxu. Po jejich vytočení jde box otevřít a opravit.

#### 6. Opravy

Box lze bez problémů opravit. Všechny díly jsou modulární a není problém jejich výměny kus za kus. Obraťte se na nás, poradíme Vám.